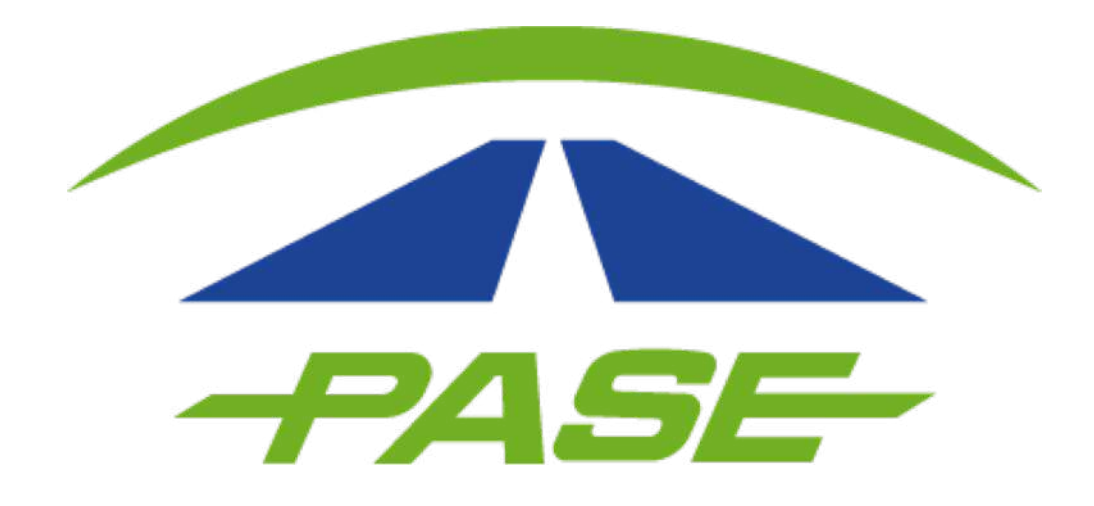

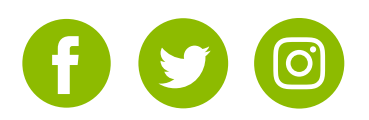

**1.** Inicie sesión en su cuenta dentro del portal www.pase.com.mx/uc

Cuente corporativo

Curtaseña

Curtaseña

Curtaseña

Curtaseña

Curtaseña

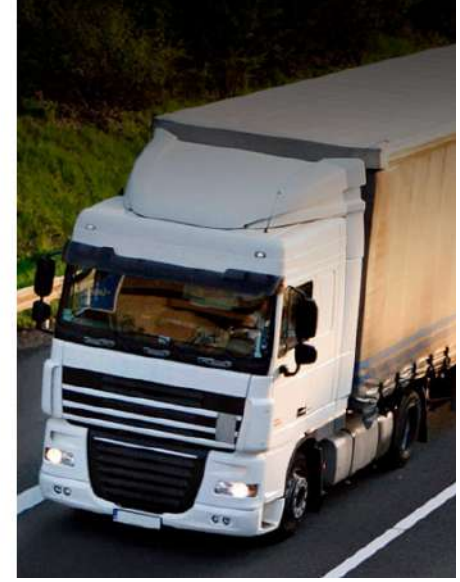

# 2. Una vez dentro de su cuenta ingrese a la opción CARGOS

| CIERRES         |        |         | TAGS  |     | CARGOS |   | FACTUR     | AS | ACLARA | CIONES |
|-----------------|--------|---------|-------|-----|--------|---|------------|----|--------|--------|
| Personalizado   | •      | Inicio  |       | Fin |        | - | Ver cruces | T  | 0      | ^      |
| Tag/No. Económi | ico/Ag | rupador | Clase |     |        | * | Consecar   |    |        | 6      |

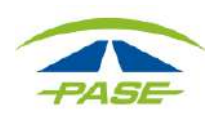

**3.** Realice una Carga masiva de aclaraciones seleccionando el ícono asignado para las aclaraciones masivas **b** 

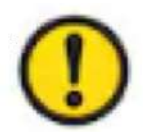

Considere que para este trámite, ya debe tener listo su archivo de cruces.

| CIERRES         |       |        | TAGS  |     | CARGOS |    | FACTUR     | AS | ACLARA | CIONES |
|-----------------|-------|--------|-------|-----|--------|----|------------|----|--------|--------|
| Personalizado   | ٠     | Inicio |       | Fin | iii    | -0 | Ver cruces | ۲x | 0      | ^      |
| Tag/No. Económi | co/Ag |        | Clase | È   |        | *  | 12345681   |    | 1      | 9      |

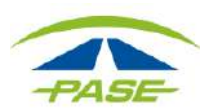

**4.** Se habilitará una segunda ventana en la que podrá cargar el archivo que contienen los cruces que desea aclarar. De clic en **SELECCIONAR** para iniciar.

| Aclaración r | hasiva de cruces                                                                        |                                   |
|--------------|-----------------------------------------------------------------------------------------|-----------------------------------|
|              |                                                                                         |                                   |
|              |                                                                                         |                                   |
|              |                                                                                         |                                   |
| CARGAR       | a el archivo que deseas procesar, ya sea de crues o por ajus:<br>ARCHIVO" para iniciar. | të dë tarifa y oprime el boton de |
| Anexa tu     | archivo                                                                                 | SELECCIONAR                       |
| Tamaño máx   | imo del archivo 5MB.                                                                    |                                   |
|              |                                                                                         |                                   |
|              |                                                                                         |                                   |
|              |                                                                                         |                                   |
|              |                                                                                         |                                   |

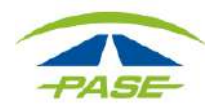

**5**. Seleccione de la carpeta de su equipo el archivo Excel "**G o X**".

\*Antes de adjuntar el archivo compruebe que la información es correcta.

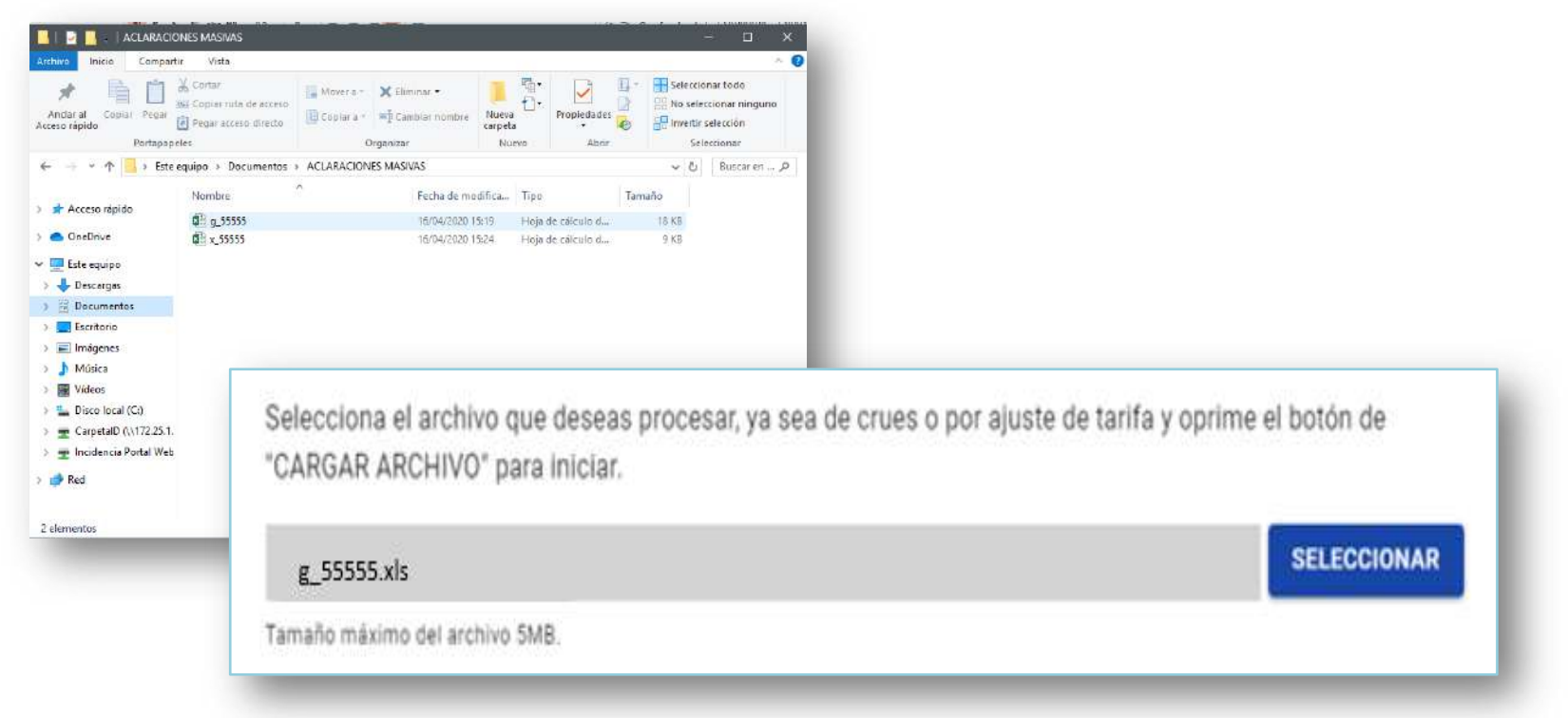

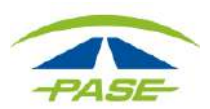

# 6. Seleccione el botón CARGAR ARCHIVO

| Aclaración masiva de cruces                                                                                                    |
|----------------------------------------------------------------------------------------------------|
|                                                                                                    |
|                                                                                                    |
| Selecciona el archivo que deseas procesar, ya sea de crues o por ajuste de tarifa y oprime el botón de<br>"CARGAR ARCHIVO" para iniciar. |
| g_55555.xis SELECCIONAR                                                                                                    |
| Tamaño máximo del archivo 5MB.                                                                                                    |
|                                                                                                    |
| CARGAR ARCHIVO                                                                                                    |
|                                                                                                    |
|                                                                                                    |

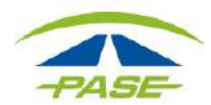

**7**. Si el archivo cumple con las especificaciones, se mostrará la siguiente pantalla, en la cual podrá identificar los folios de aclaración asignados al archivo.

| El archivo se cargó de manera exitosa    |
|------------------------------------------|
| Folios: 000000000, 000000001, 0000000002 |
| Archivo: g_55555                         |
| Total de registros cargados: 20          |
| Número de folios registrados: 3          |
|                                          |
|                                          |
|                                          |
|                                          |
|                                          |
| ENTENDIDO                                |
|                                          |

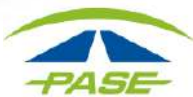

"Si por algún motivo no logro concluir el proceso para ingreso de aclaraciones masivas, agradeceremos reporte la situación a <u>cavi@pase.com.mx</u> con la siguiente información:

Número de cliente
Motivo del contacto (adjuntando la pantalla donde se presentó el inconveniente)
Archivo de aclaraciones

En 48 horas hábiles ofreceremos estatus a su reporte"

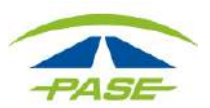